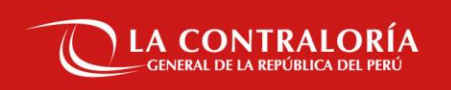

### INSTRUCTIVO INSCRIPCIÓN VIRTUAL Y PRESENTACIÓN DE DOCUMENTOS SUSTENTATORIOS

CAS N° 01 al 38-2021-CG

Subgerencia de Políticas y Desarrollo Humano

01

# Inscripción Virtual

CGR

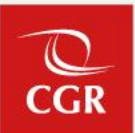

1. Para iniciar su registro, deberá ingresar al portal de la Contraloría General de la República <u>www.contraloria.gob.pe</u> sección Únete a nuestro equipo/Convocatorias del Estado/CAS/Convocatorias Vigentes

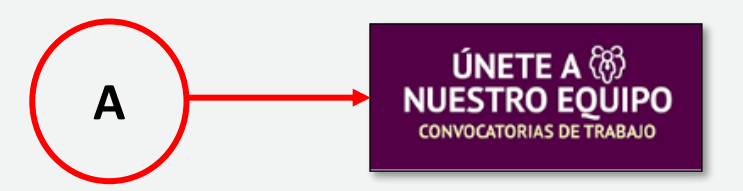

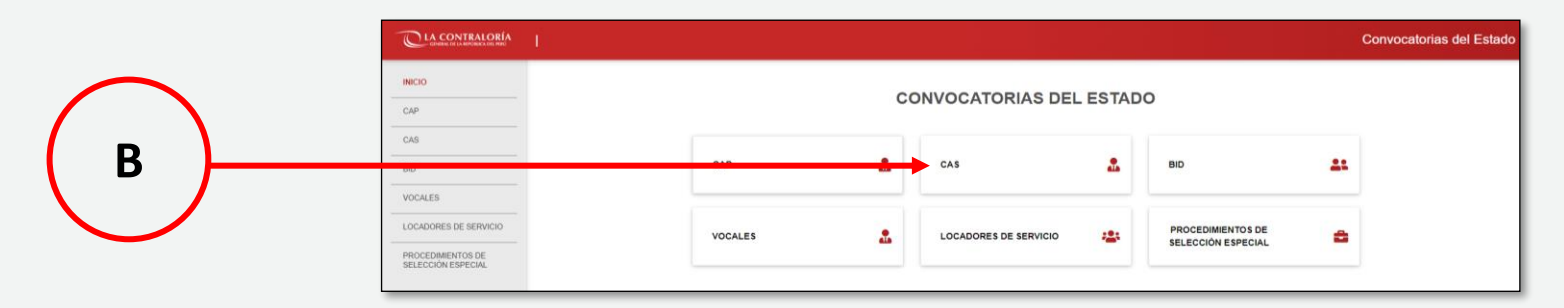

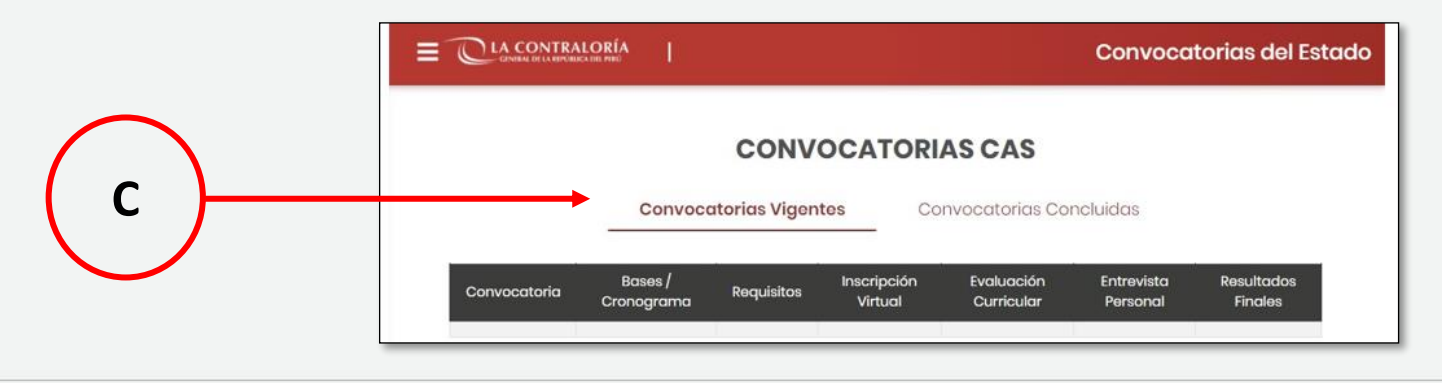

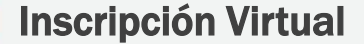

2. Seleccione el enlace para iniciar el registro de su inscripción

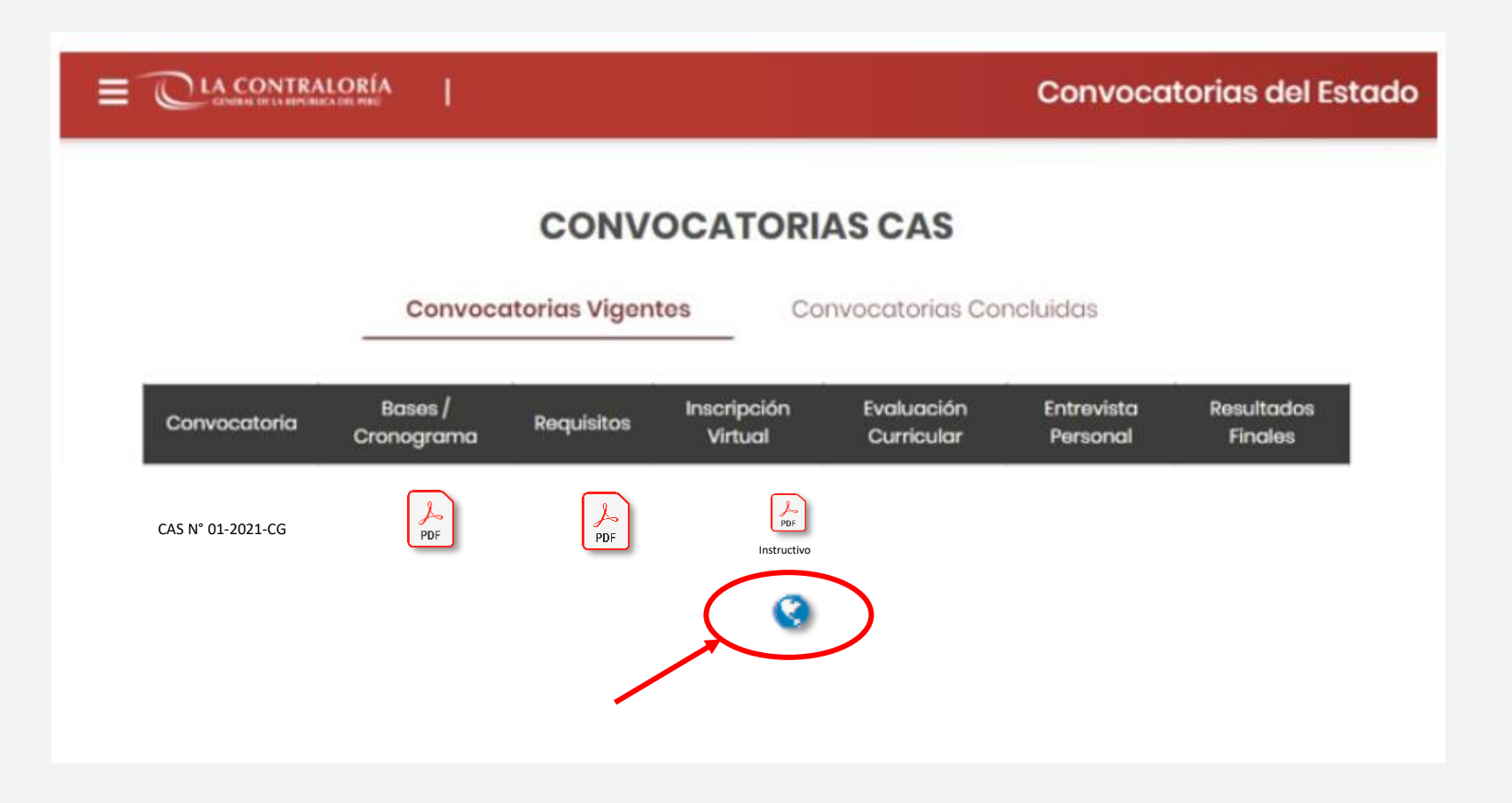

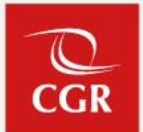

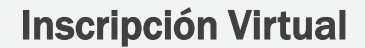

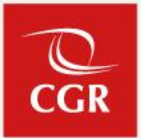

3. En la siguiente pantalla usted deberá seleccionar la opción "REGISTRARSE"

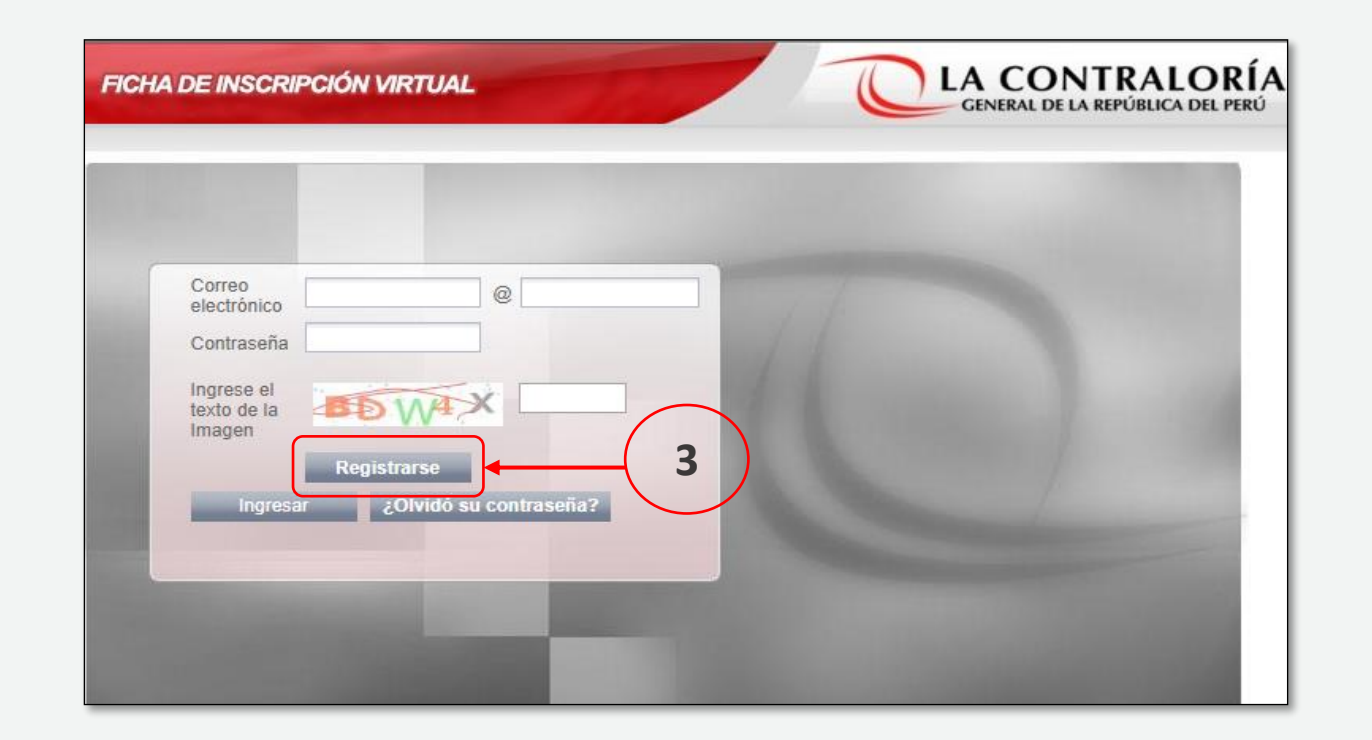

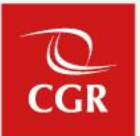

a) En caso cuente con Documento Nacional de Identidad (DNI), usted deberá :

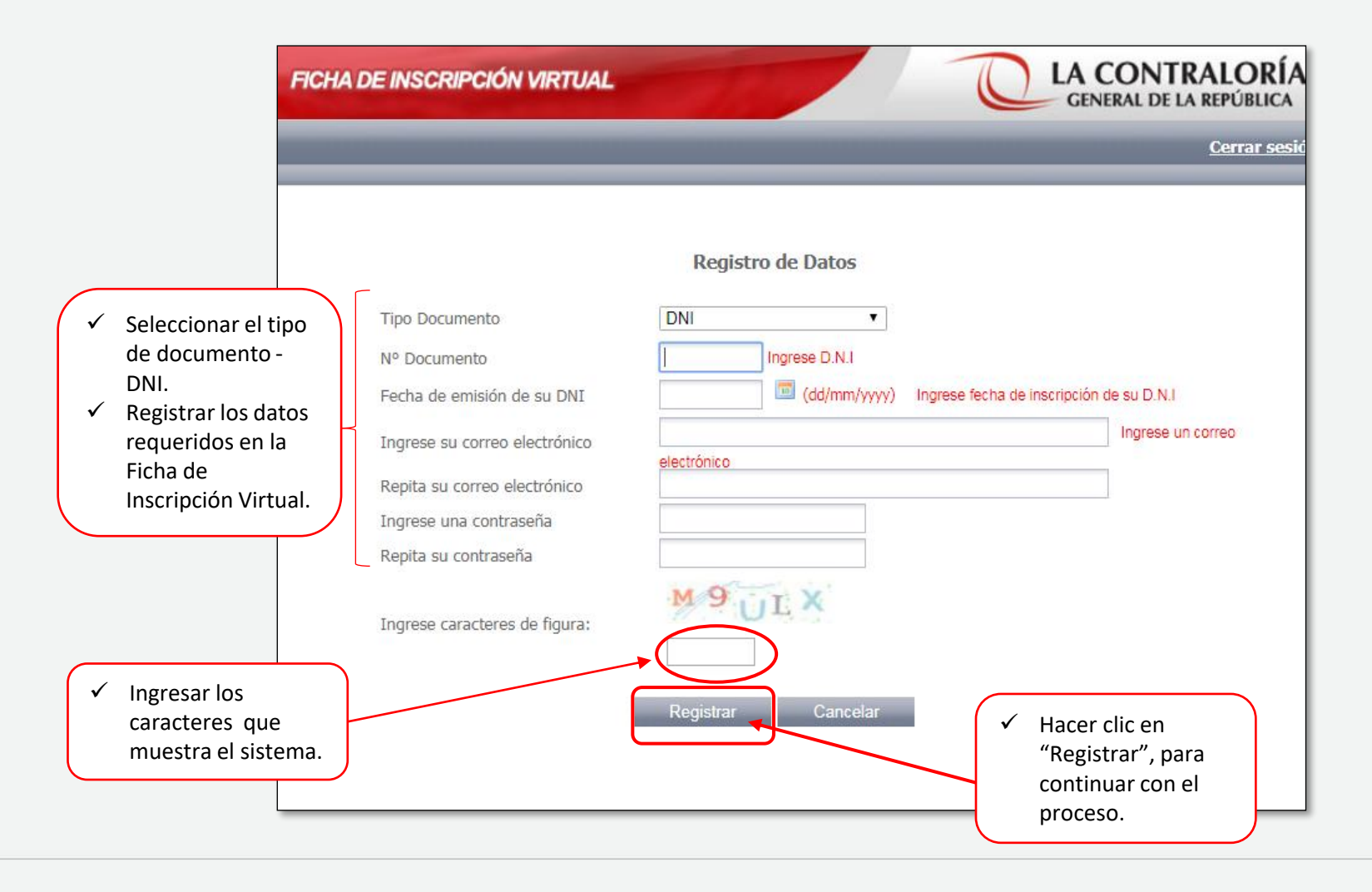

b) En caso cuente con Carnet de extranjería, usted deberá :

|                                  |                                                                                                    | FICHA DE INSCRIPCIÓN VIRTUAL                                                                                                    | CENERAL DE LA REPÚBLICA DEL PERÚ                                                          |
|----------------------------------|----------------------------------------------------------------------------------------------------|----------------------------------------------------------------------------------------------------|-------------------------------------------------------------------------------------------|
|                                  |                                                                                                    |                                                                                                    | <u>Cerrar sesión</u>                                                                      |
| <ul> <li>✓</li> <li>✓</li> </ul> | Seleccionar el tipo<br>de documento-<br>Carnet de<br>extranjería.<br>Registrar los datos<br>requeridos en la<br>Ficha de<br>Inscripción<br>Virtual. | Registro de Datos         Tipo Documento       Carnet de Extranjería         Nº Documento       I         Ingrese su correo electrónico       Repita su correo electrónico         Ingrese una contraseña       I         Repita su contraseña       I         Ingrese caracteres de figura:       I |                                                                                           |
| <ul> <li>✓</li> </ul>            | Ingresar los<br>caracteres que<br>muestra el sistema.                                                                                               | Registrar Cancelar                                                                                                    | <ul> <li>Hacer clic en<br/>"Registrar", para<br/>continuar con el<br/>proceso.</li> </ul> |

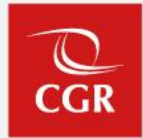

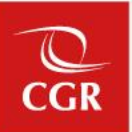

4. Para continuar con el proceso, deberá ingresar el código de confirmación, el cual será remitido al correo electrónico registrado (revisar bandeja de entrada o bandeja de correos no deseados).

| FICHA DE INSCRIPCIÓN VIRTUAL                                                                                          | CLA CON<br>GENERAL DE LA                                                                                                    | TRALORÍA<br>REPÚBLICA DEL PERÚ |
|----------------------------------------------------------------------------------------------------|----------------------------------------------------------------------------------------------------|--------------------------------|
|                                                                                                    |                                                                                                    | <u>Cerrar sesió</u>            |
| NO CIERRE ESTA VENTAN<br>revisar su código de confir<br>su bandeja de entrada o                                       | NA. In priemayracastro26@gmail.com para<br>mación de registro y continuar con el registro(se le sugiere revisar<br>la carpeta de correo no deseado(spam) de su correo electrónico)<br>Registro de Datos | ←                              |
| Tipo Documento                                                                                                    | <b>v</b>                                                                                                    |                                |
| N° Documento                                                                                                    |                                                                                                    |                                |
| Fecha de emisión de su DNI                                                                                            | (dd/mm/yyyy)                                                                                                    |                                |
| Ingrese su correo electrónico                                                                                         |                                                                                                    |                                |
| Repita su correo electrónico                                                                                          |                                                                                                    |                                |
| Ingrese una contraseña                                                                                                |                                                                                                    |                                |
| Repita su contraseña<br>Ingrese el Código de<br>confirmación de registro<br>que le llegará a su correo<br>electrónico |                                                                                                    |                                |
|                                                                                                    | Registrar Cancelar                                                                                                    |                                |

CGR

5. Posteriormente, deberá colocar el código de confirmación y hacer clic en "Registrar".

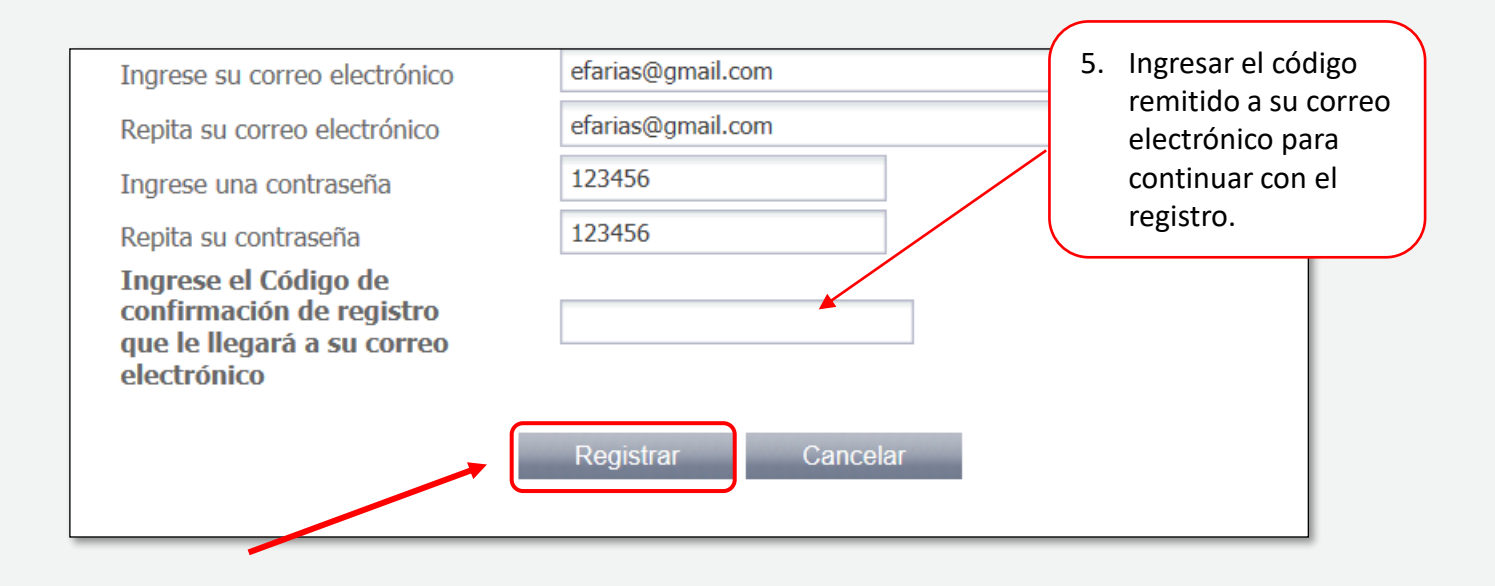

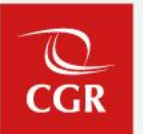

6. Se mostrará una ventana emergente solicitando la confirmación del registro, después de verificada la información hacer clic en "Confirmar"

| FICHA DE INSCRIPCIÓN V                                                              | IRTUAL LA CONTRALORÍA<br>GENERAL DE LA REPÚBLICA DEL PERÚ                                                                                                    |
|-------------------------------------------------------------------------------------|----------------------------------------------------------------------------------------------------|
|                                                                                     | <u>Cerrar sesión</u>                                                                                                    |
| NO CIERRE E<br>revisar su códi<br>su bandeja d<br>Tipo Documento<br>N° Documento    | ESTA VENTANA. Ingrese a su correo: marjoriemayracastro@hotmail.com para<br>go de confirmación de registro y continuar con el registro(se le sugiere revisar<br>e entrada o la carpeta de correo no deseado(spam) de su correo electrónico)<br>Registro de Datos<br>DNI<br>44307696                                                                                                    |
| Fecha de                                                                            | Confirmación de Registro                                                                                                    |
| Repita su<br>Ingrese u<br>Repita su<br>Ingrese<br>confirma<br>que le ll<br>electrón | Verificar que los datos consignados en la presente ficha, sean<br>idénticos a los registrados en su DNI. De acuerdo con las bases del<br>proceso de selección, numeral 7.1.2: La información contenida en la<br>Ficha de Inscripción Virtual y en el Anexo C Ficha de Postulante<br>Declaración Jurada de Datos Personales tiene carácter de<br>Declaración Jurada, por lo que toda información registrada es de<br>exclusiva responsabilidad del/la postulante. |

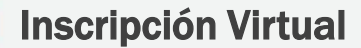

7. Se desplegará la pantalla "Oportunidades Laborales".

8. Seleccionar la convocatoria CAS N° 01 al 08-2021-CG en curso.

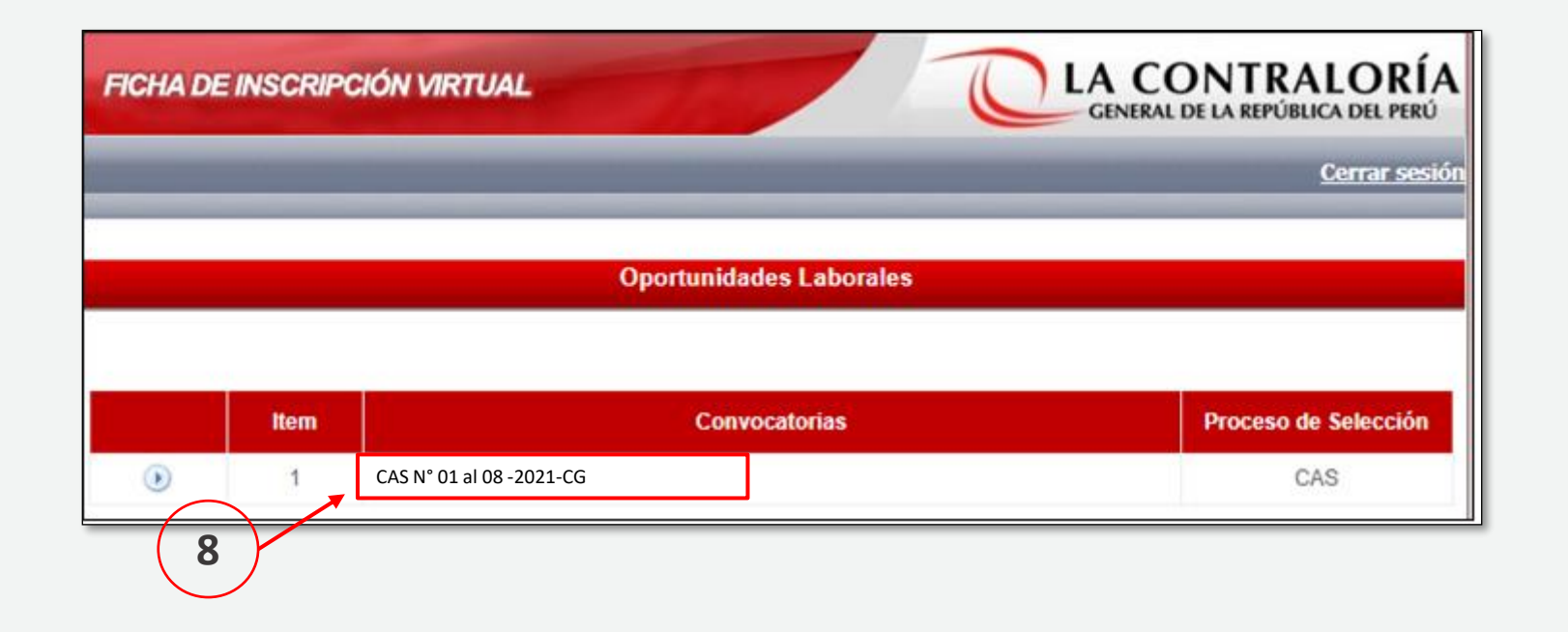

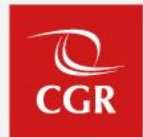

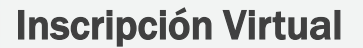

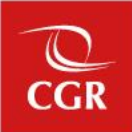

9. En la pantalla "Listado de Procesos CAS" deberá seleccionar el número de proceso CAS al cual desea postular, tal como figura en el perfil de puesto publicado, posteriormente hacer clic en "Postular".

| FICHA DE INSCRIPCIÓ | N VIRTUAL         | GENERAL DE LA REPÚBLICA DEL PERÚ |
|---------------------|-------------------|----------------------------------|
|                     |                   | <u>Cerrar sesión</u>             |
|                     | Listado de proc   | cesos CAS                        |
| N° Proceso CAS      | Seleccione        | ~                                |
| 9                   | Postular Cancelar |                                  |

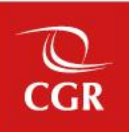

10. Se mostrará una ventana con los datos de la Unidad Orgánica y del puesto, así como información sobre la ubicación geográfica. Después de verificar la información, hacer clic en "**Postular**".

| FICHA DE INSCRIPO | CIÓN VIRTUAL                                                                                                    |
|-------------------|----------------------------------------------------------------------------------------------------|
|                   | <u>Cerrar s</u>                                                                                                    |
|                   | Listado de procesos CAS                                                                                                    |
|                   |                                                                                                    |
| N° Proceso CAS    | 2-2021-CG 🗸                                                                                                    |
| Unidad Orgánica   | SUBGERENCIA DE PLANEAMIENTO, PRESUPUESTO Y PROGRAMACIÓN DE INVERSIONES                                                                                                    |
| Puesto            | CONTRATACIÓN DE ESPECIALISTA EN FORMULACIÓN DE INSTRUMENTOS DE GESTIÓN<br>ORGANIZACIONAL PARA LA SUBGERENCIA DE PLANEAMIENTO, PRESUPUESTO Y PROGRAMACIÓN DE<br>INVERSIONES |
| Ubicación Geográf | ica                                                                                                    |
| Departamento      | LIMA                                                                                                    |
| Provincia         | LIMA                                                                                                    |
| Distrito          | JESUS MARIA                                                                                                    |
| 0                 | Postular                                                                                                    |

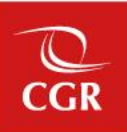

#### 11. Aparecerá una ventana emergente solicitando la confirmación de su postulación, posteriormente hacer clic en "Confirmar"

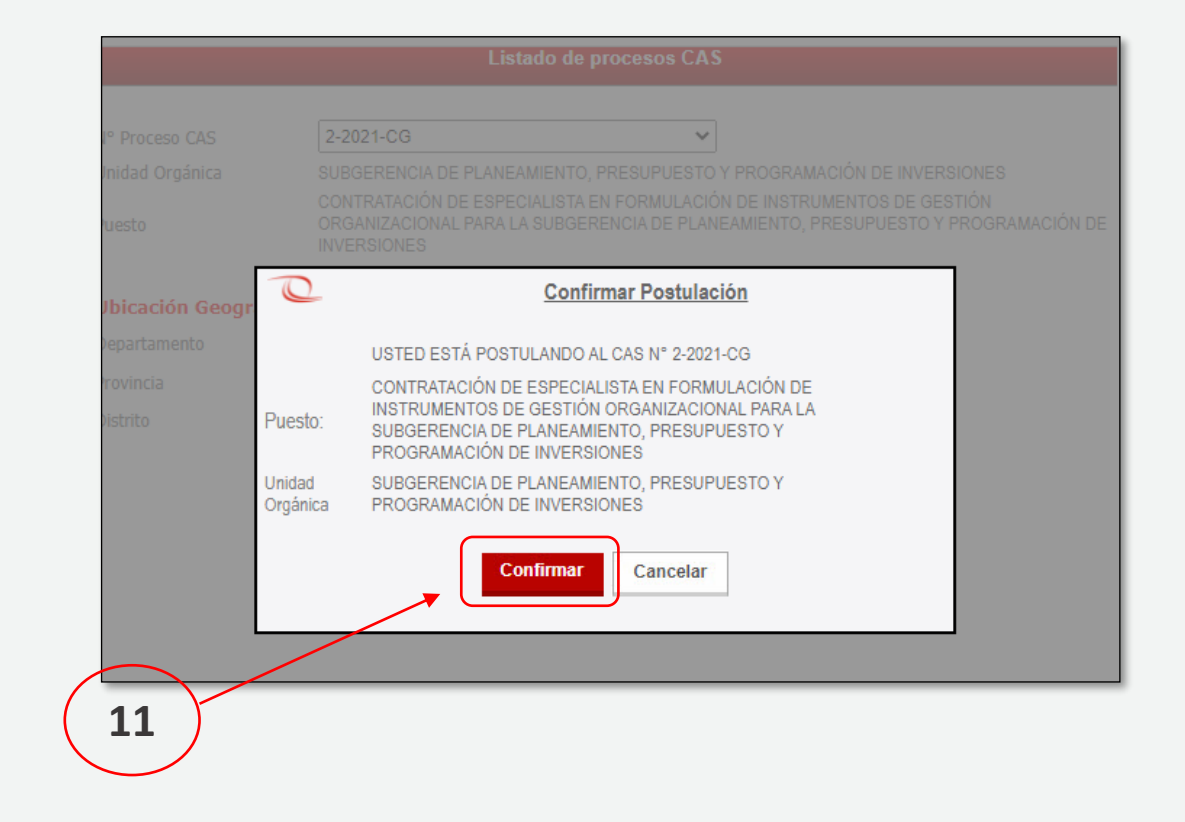

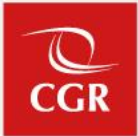

12. A continuación visualizará la pantalla **"I. Datos Básicos"** en donde deberá completar los campos obligatorios **(\*)**. Culminado el llenado de la información, hacer clic en **"Siguiente"**.

| T. Datos Dasico          | 15                                                                      |                                  |                                  |
|--------------------------|-------------------------------------------------------------------------|----------------------------------|----------------------------------|
| Datos Genera             | es                                                                      |                                  |                                  |
| ino de Documento         | ×                                                                       |                                  |                                  |
| 10 Desember              |                                                                         | Appelliste anterne               | Ĩ                                |
| P Documento              |                                                                         | Apeilido paterno                 |                                  |
| pellido materno          |                                                                         | Nombres                          |                                  |
| echa Nac                 |                                                                         | Departamento                     |                                  |
| ais                      | PERU                                                                    | Género                           |                                  |
| Dirección segi           | In Reniec                                                               |                                  |                                  |
| irección                 |                                                                         |                                  |                                  |
| epartamento              |                                                                         |                                  |                                  |
| rovincia                 |                                                                         |                                  |                                  |
| Distrito                 |                                                                         |                                  |                                  |
| Lugar de Resid           | lencia Actual                                                           |                                  |                                  |
| orreo Electrónico        |                                                                         |                                  |                                  |
| orreo Adicional          | L                                                                       |                                  |                                  |
| irección                 |                                                                         |                                  |                                  |
| epartamento              | Seleccione V *                                                          |                                  |                                  |
| rovincia                 | Seleccione V                                                            |                                  |                                  |
| istrito                  | Seleccione 🗸 *                                                          |                                  |                                  |
| eferencia                |                                                                         |                                  |                                  |
| eléfono celular          | * Sólo números                                                          | Cod.Ciudad-Telefono              | -                                |
| lúmero RUC               | * Sólo números                                                          |                                  |                                  |
| Es Licenciado de<br>FAA? | Seleccione V                                                            | Es Persona con<br>Discapacidad ? | Seleccion                        |
| Información de           | el puesto                                                               |                                  |                                  |
| Inidad Orgánica          | SUBGERENCIA DE PLANEAMIENTO, PRE                                        | SUPUESTO Y PROGRAMACIÓN DE       | INVERSIONES                      |
| uesto                    | CONTRATACIÓN DE ESPECIALISTA E                                          | N FORMULACIÓN DE INSTRUME        | NTOS DE GESTI                    |
|                          | CONTRATACION DE ESPECIALISTA EN FO<br>LA SUBGERENCIA DE PLANEAMIENTO, P | RESUPLIESTO Y PROGRAMACIÓN       | DE GESTION ORG<br>DE INVERSIONES |
|                          |                                                                         | Departamento                     | LIMA                             |
| AS Nº                    | 2-2021-CG                                                               | Provincia                        | LIMA                             |
|                          |                                                                         | Distrito                         | JESUS MAI                        |
|                          |                                                                         |                                  |                                  |
|                          | Camp                                                                    | os obligatorios (*)              |                                  |
|                          | Usted debe de llenar cuidadosamente s                                   | sus datos y después presionar e  | l botón siguiente                |
|                          |                                                                         |                                  |                                  |
|                          | si si                                                                   | IGUIENTE                         |                                  |

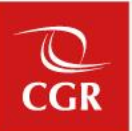

13. Posteriormente procederá a completar la información requerida en la sección de **"II. Requisitos mínimos del perfil del Puesto".** 

| I. Datos Básicos II. Requisitos mínimos del perfil del puesto                                                                                                    |                     |
|----------------------------------------------------------------------------------------------------|---------------------|
| Requisitos mínimos del perfil del puesto                                                                                                    |                     |
| Por favor responder a las siguientes preguntas:                                                                                                    |                     |
| έες τιτυίαdo, colegiado y habilitado de la carrera Universitaria de contabilidad, administración ο Econom                                                                                                    | ÍA? ○Si ○No         |
| ¿TIENE EXPERIENCIA GENERAL COMPROBABLE EN EL SECTOR PÚBLICO O PRIVADO, MÍNIMA DE CINCO (05) AÑOS?                                                                                                    | ⊖Si⊖No              |
| ¿TIENE EXPERIENCIA ESPECÍFICA COMPROBABLE EN LA FUNCIÓN, MÍNIMA DE DOS (02) AÑOS?                                                                                                    | ⊖si⊖No              |
| ZTIENE CURSO ACREDITADO EN CONTRATACIONES DEL ESTADO O PRESUPUESTO PÚBLICO O PLANEAMIENTO Y PRESUPUESTO<br>AFINES A LOS MENCIONADOS?                                                                                                    | 00 ○si ○No          |
| ¿TIENE CONOCIMIENTO EN GESTIÓN PÚBLICA?                                                                                                    | ⊖Si⊖No              |
| 25E ENCUENTRA INHABILITADO PARA EJERCER LA FUNCIÓN PÚBLICA POR DECISIÓN ADMINISTRATIVA FIRME O SENTENCIA JU<br>CON CALIDAD DE COSA JUZGADA?                                                                                                    | JDICIAL ○ Si ○ No   |
| ZTIENE CONDUCTA INTACHABLE, SOLVENCIA E IDONEIDAD MORAL E INDEPENDENCIA POLÍTICA QUE GARANTICEN LA CONFIA<br>CIUDADANA EN EL EJERCICIO DE SU FUNCIÓN, DE ACUERDO A LO DISPUESTO EN EL ARTÍCULO 28 DE LA LEY Nº 30742, LEY D<br>FORTALECIMIENTO DE LA CONTRALORÍA GENERAL DE LA REPÚBLICA Y DEL SISTEMA NACIONAL DE CONTROL? | NZA<br>JE O Si O No |
| 2GOZA DEL PLENO EJERCICIO DE LOS DERECHOS CIVILES, DE ACUERDO A LO DISPUESTO EN EL ARTÍCULO 28 DE LA LEY Nº 30<br>LEY DE FORTALECIMIENTO DE LA CONTRALORÍA GENERAL DE LA REPÚBLICA Y DEL SISTEMA NACIONAL DE CONTROL?                                                                                                    | 0742, OSiONo        |
|                                                                                                    |                     |

En relación al requisito de colegiatura y en caso, su carrera profesional no cuente con colegio profesional constituido, deberá marcar "Si".

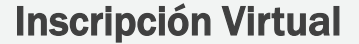

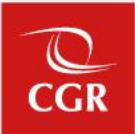

- 14. Luego deberá adjuntar el Anexo C- Ficha de Postulante Declaración Jurada de Datos Personales, de acuerdo a las especificaciones señaladas para cargar el archivo y hacer clic en "Guardar".
- 15. Al culminar el registro de la información deberá hacer clic en "**Postular**" para finalizar el registro respectivo.

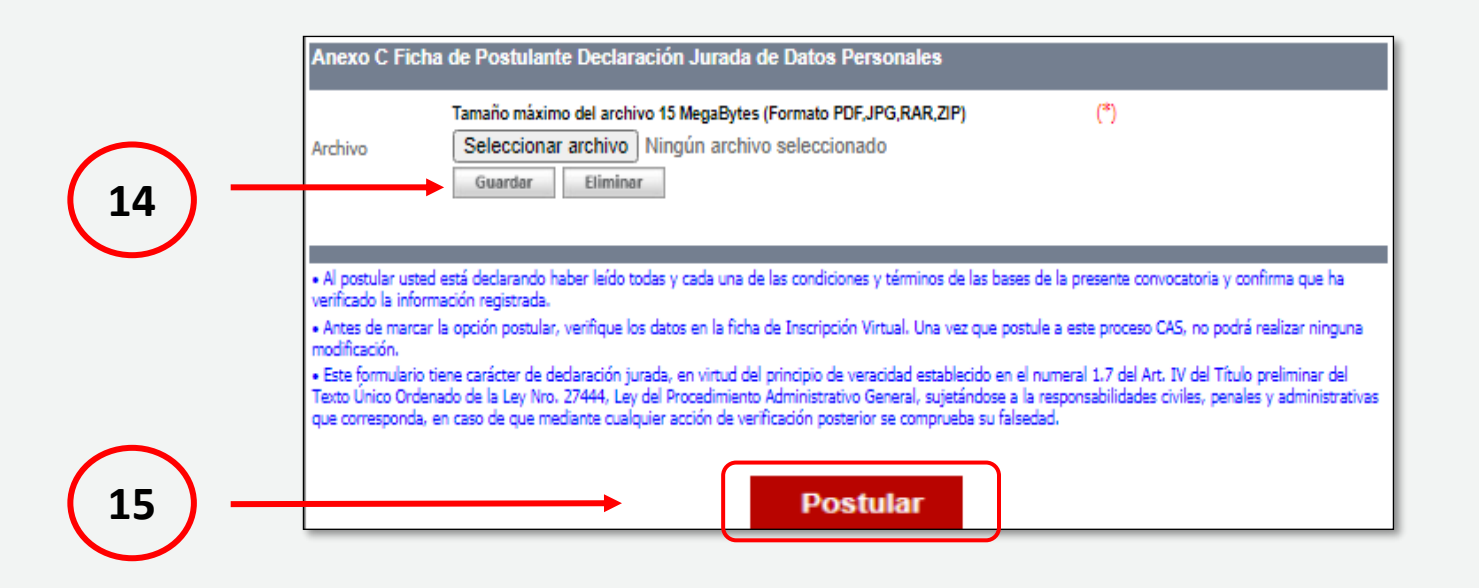

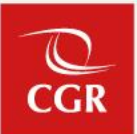

16. Se mostrará un mensaje de confirmación de registro. Después de verificar la información registrada, hacer clic en "Confirmar".

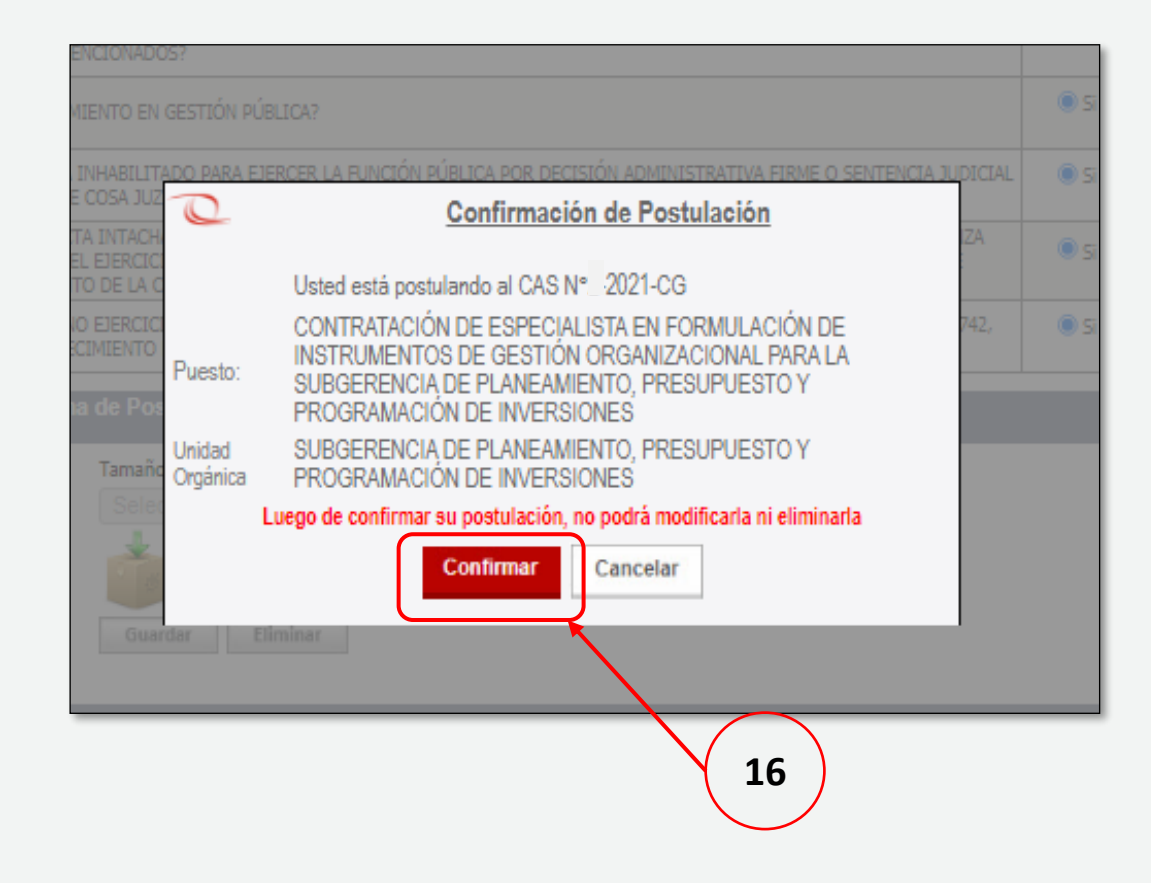

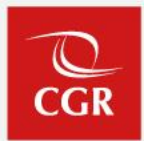

### **IMPORTANTE**

Deberá verificar que TODOS los ítems y la información del Anexo C - Ficha de Postulante Declaración Jurada de Datos Personales, estén correctamente llenados. Luego de confirmar su postulación, no podrá modificarla ni eliminarla.

- 17. Se mostrará un mensaje de confirmación de su Inscripción Virtual. Asimismo recibirá un mensaje al correo electrónico consignado.
- 18. Si cuenta con los documentos respectivos, deberá hacer clic en "**Registro de documentación sustentatoria**". Caso contrario, podrá registrarlo posteriormente, mediante el enlace enviado al correo electrónico registrado.

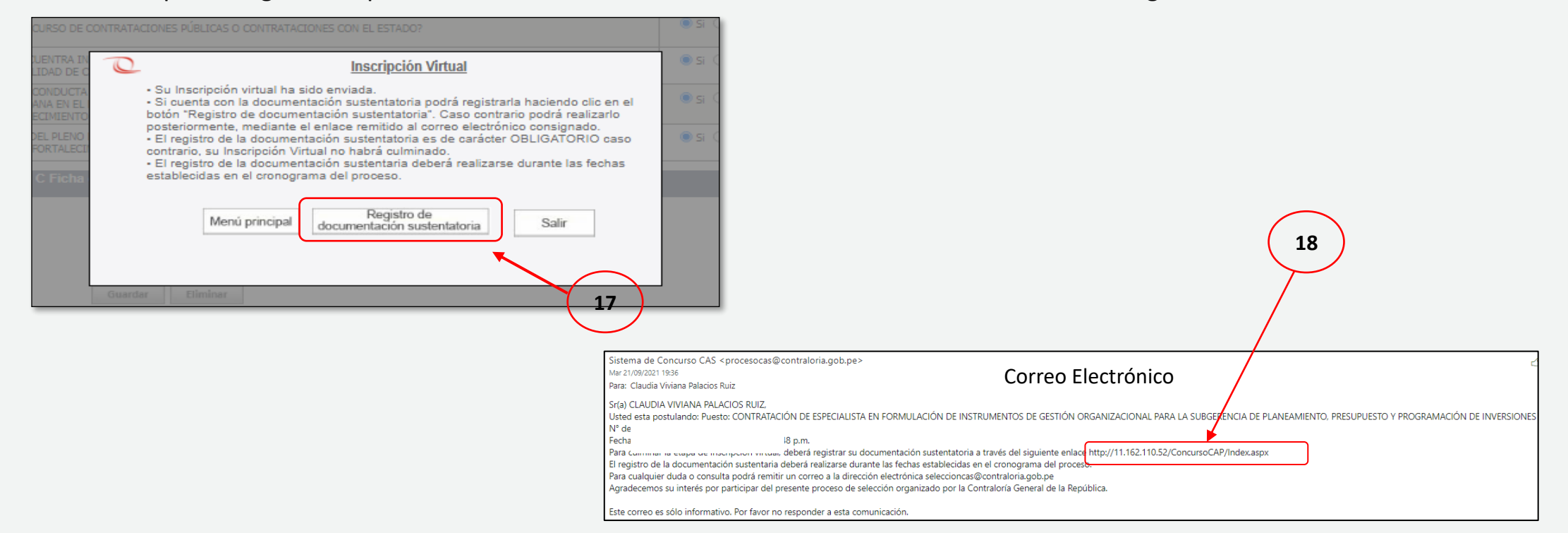

El plazo máximo para este registro vence indefectiblemente en la fecha final establecida para la Inscripción Virtual de postulantes y presentación de documentos sustentatorios.

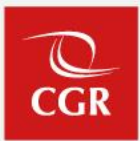

#### **RECUERDE**

Para finalizar su postulación, deberá registrar la documentación sustentatoria correspondiente, caso contrario su Inscripción Virtual no habrá culminado.

## Presentación de documentos sustentatorios

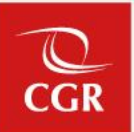

19. Para registrar la documentación sustentatoria, deberá ingresar el correo electrónico consignado y su contraseña creada para la Inscripción Virtual. Luego hacer clic en "Ingresar".

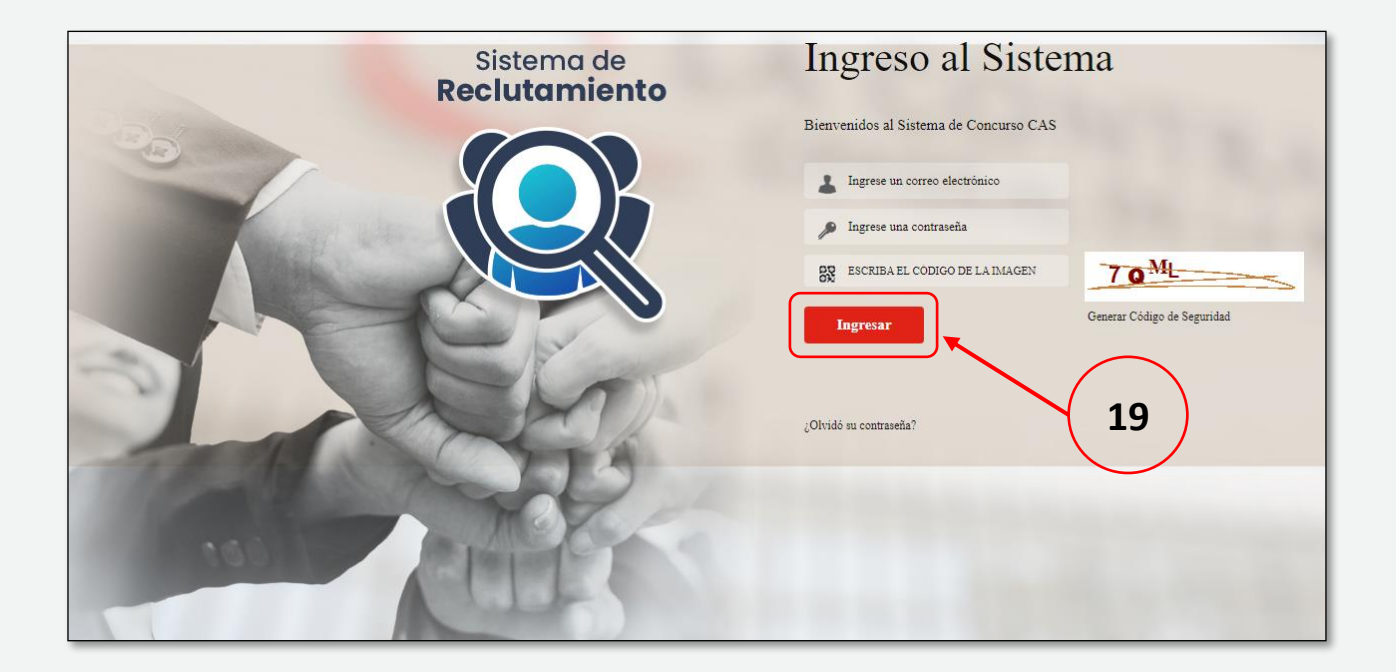

21

- 20. En la ventana DOCUMENTOS DE POSTULACIÓN, visualizará la sección **"Datos de postulación"**, en donde podrá observar la/las convocatoria/s CAS a las que está postulando.
- 21. En la sección **Anexos** podrá adjuntar el archivo que contenga los Anexos 01, 02, 03, 04 y 05 (debidamente llenados y firmados), de acuerdo a lo indicado en las bases del concurso. Al culminar la carga del archivo, hacer clic en "**guardar**".

|                                                        |                                                                                                    | GENERAL DE LA REPUBLICA DEL                        |
|--------------------------------------------------------|----------------------------------------------------------------------------------------------------|----------------------------------------------------|
| MARJORIE MA                                            | YRA CASTRO RUNCO                                                                                                    |                                                    |
|                                                        |                                                                                                    |                                                    |
| Datos de post                                          | ulación                                                                                                    |                                                    |
|                                                        | 5 010                                                                                                    |                                                    |
|                                                        | Proceso CAS                                                                                                    | N° Proceso C                                       |
| CONTRATACIÓ<br>ORGANIZACION<br>DE INVERSION            | N DE ESPECIALISTA EN FORMULACIÓN DE INSTRUMENTOS DE G<br>VAL PARA LA SUBGERENCIA DE PLANEAMIENTO, PRESUPUESTO<br>ES     | ESTIÓN<br>( PROGRAMACIÓN 2-2021-CG                 |
| CONTRATACIÓI<br>ABASTECIMIEN                           | N DE ESPECIALISTA EN CONTRATACIONES DEL ESTADO PARA LA<br>ITO                                                           | SUBGERENCIA DE 1-2021-CO                           |
| Nota: Los doc<br>en las que hay<br><mark>Anexos</mark> | umentos registrados serán considerados para todas las cor<br>ra superado las etapas precedentes del proceso de selecció | vocatorias CAS a las que esté postu<br>a en curso. |
|                                                        | Tamaño máximo del archivo 4 MegaBytes (*)                                                                               |                                                    |
| Archivo                                                | Seleccionar archivo Ningún archivo seleccionado                                                                         |                                                    |
|                                                        |                                                                                                    |                                                    |
|                                                        | $\frown$                                                                                                    |                                                    |

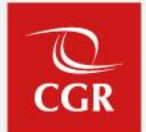

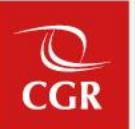

22. En la sección **Documentos Sustentatorios** podrá adjuntar los documentos que acrediten el cumplimiento de los requisitos mínimos y otros documentos que acrediten el puntaje adicional, de acuerdo a los parámetros establecidos en las bases del concurso. Al culminar la carga del archivo, hacer clic en "guardar".

23. Finalmente, para concluir con el registro de la documentación sustentatoria, hacer clic en "enviar".

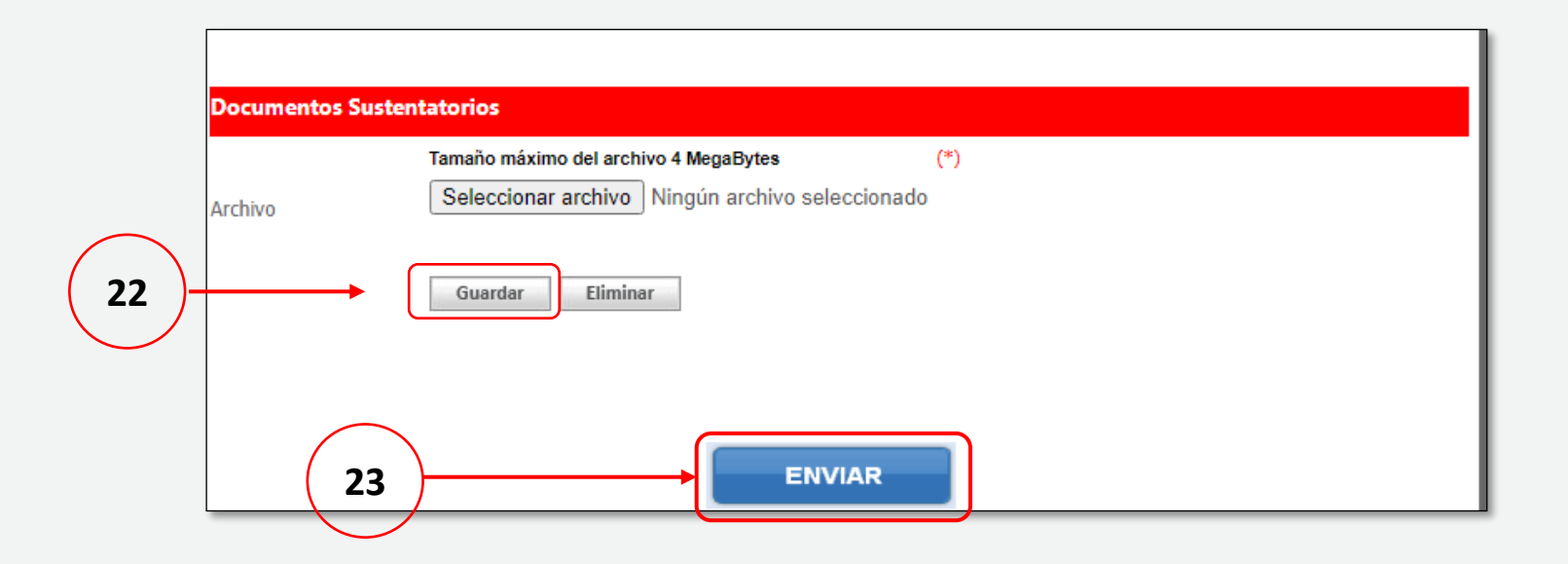

24. Luego aparecerá la ventana emergente "Confirmación de la Presentación Curricular", para el envío de la información hacer clic en "confirmar".

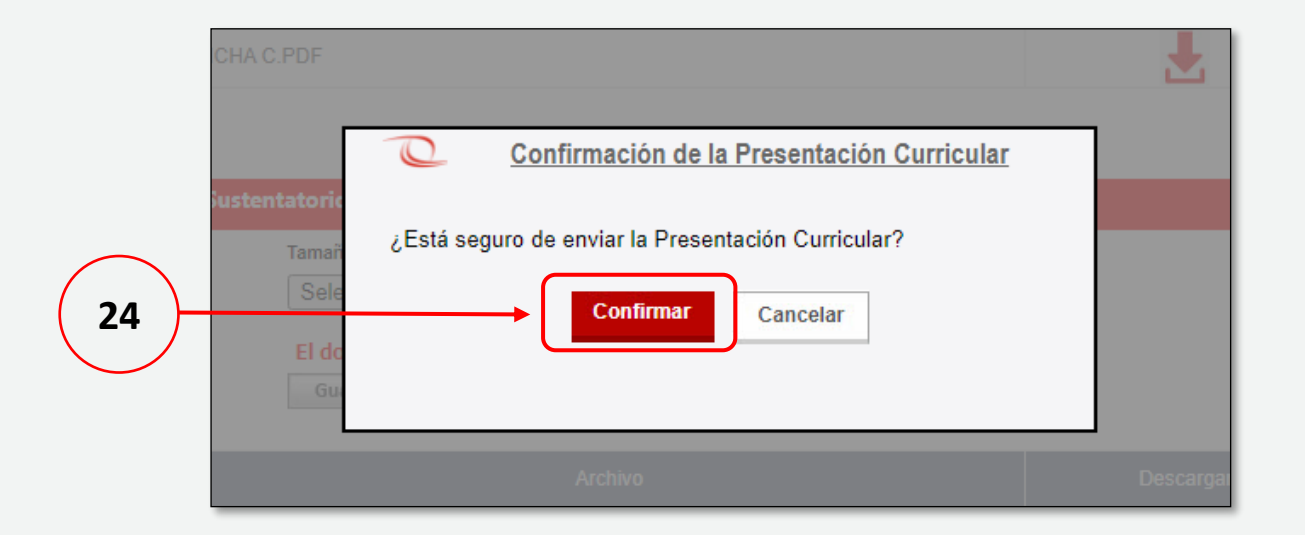

25. Finalmente aparecerá un mensaje confirmando el registro satisfactorio.

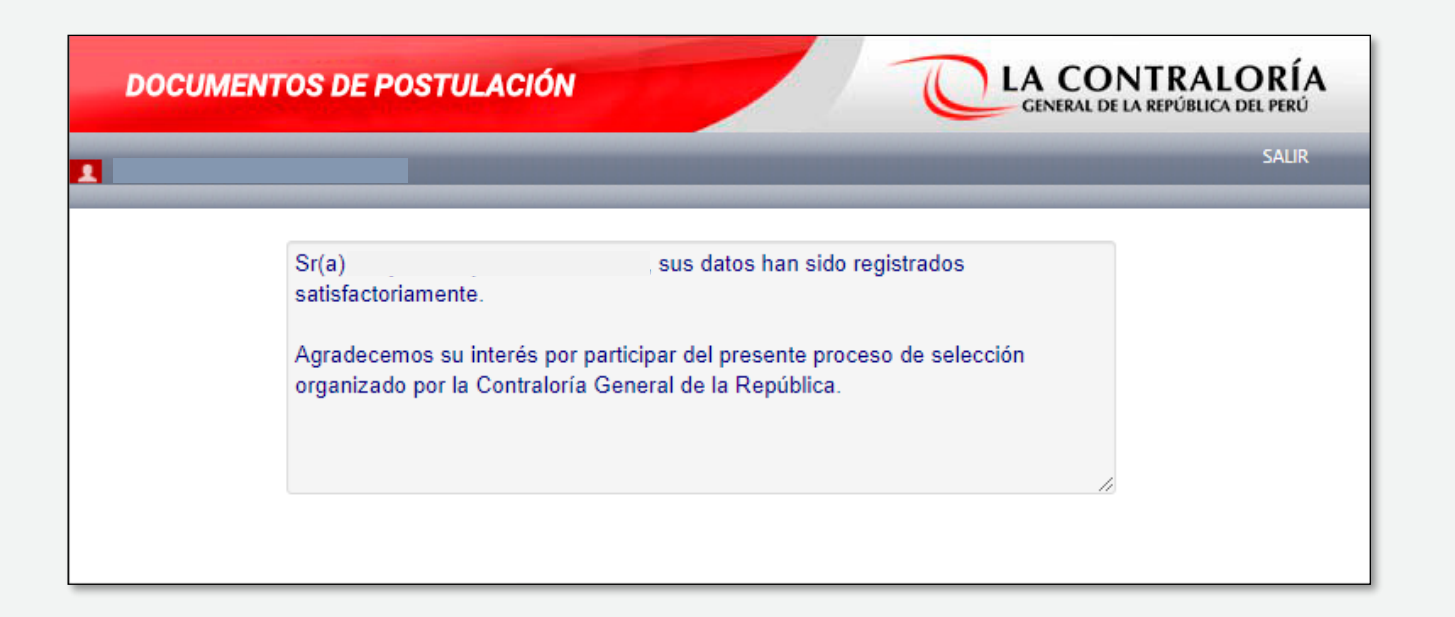

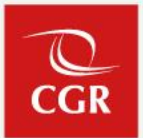

#### **RECUERDE**

Los documentos sustentatorios podrán ser modificados y remitidos únicamente durante las fechas establecidas en el cronograma para la etapa de Inscripción Virtual de postulantes y presentación de documentos sustentatorios

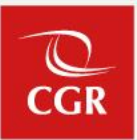

#### **IMPORTANTE**

Habiendo completado el registro y envío de la documentación sustentatoria, habrá culminado su postulación

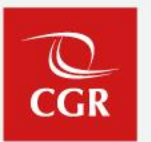

Las consultas serán atendidas por la Subgerencia de Políticas y Desarrollo Humano a través del correo seleccioncas@contraloria.gob.pe